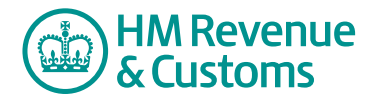

## **Customer Member**

## Explaining the my eRoom page

- 1 The My eRoom front page **button bar** has the following buttons
  - search the site (A) allows members to search for **Items** or **Rooms** they are authorised to access.
  - **my member info** (B) allows members to **view** their personal details and displays all the Rooms they are a member of. Members can select to use the plug-in software from here as well.
  - **organize** (C) allows members to sort and group their **Active eRooms** (D). Their Active eRooms are those rooms which have been **checked** in the **All My eRooms** list (E).

| HM Revenue<br>& Customs                                |                          |                                                                                                    |                                    |   |                                          |
|--------------------------------------------------------|--------------------------|----------------------------------------------------------------------------------------------------|------------------------------------|---|------------------------------------------|
| t My Services > My eRooms                              |                          |                                                                                                    | logout 🕢                           |   |                                          |
| My eRooms                                              |                          |                                                                                                    |                                    |   | search the site button                   |
| A<br>Noto search the site (7) my                       | B C                      |                                                                                                    |                                    | B | my member info                           |
| eRooms Dashbo                                          | oards                    |                                                                                                    |                                    |   | button                                   |
| Active eRooms <ul> <li>Business Contact Uni</li> </ul> | it: Castleroy plc        |                                                                                                    |                                    | C | organize button                          |
| All My eRooms                                          |                          |                                                                                                    |                                    |   | -                                        |
| active eRoom<br>Business Cont                          | tact Unit: Castleroy plc | description<br>This SW room is used for a project to capture customer feedback from Castleroy plc. | community<br>Business Contact Unit |   | Active eRooms list<br>All My eRooms list |
|                                                        | © Cr                     | own Copyright   Terms & Conditions   Privacy Policy   Accessibility                                |                                    |   |                                          |

- 2 The My eRooms page has the following **tabs**:
  - **eRooms** (F) is the default setting for a member's 'My eRooms' page and lists all the Rooms they are authorised to access
  - **Dashboard** (G) will display all summary dashboard views that a member has created.

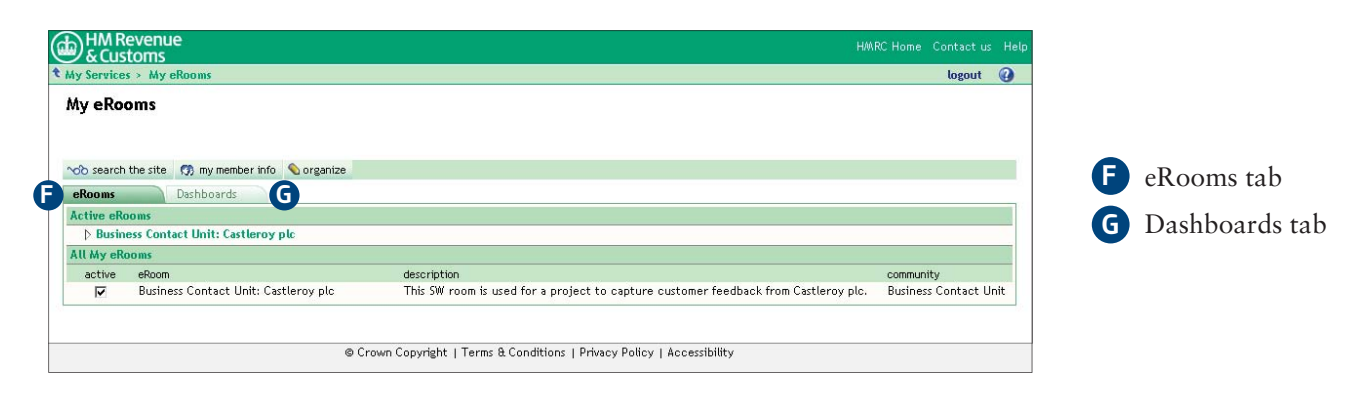

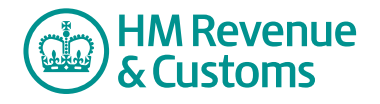

Quick Reference Guide

3 Members can access any **Room(s)** they are a member of by selecting the appropriate Room(s) from either their **Active eRooms** or **All My eRooms** list.

| <b>り</b> &Cus                  | tevenue<br>stoms                     |             |           |     |
|--------------------------------|--------------------------------------|-------------|-----------|-----|
| My Service                     | s > My eRooms                        |             | logou     | t 🤇 |
| My eRo                         | oms                                  |             |           |     |
| vob search                     | the site 👩 my member info 💊 organize |             |           |     |
| eRooms                         | Dashboards                           |             |           |     |
| Active eR                      | ooms                                 |             |           |     |
|                                | iess Contact Unit: Castleroy plc     |             |           |     |
| Busin                          |                                      |             |           |     |
| ▷ Busin<br>All My eR           | ooms                                 |             |           |     |
| ▷ Busin<br>All My eR<br>active | ooms<br>eRoom                        | description | community |     |